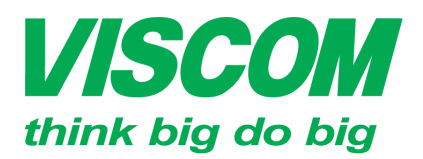

# **SCOM** CÔNG TY CỔ PHẦN VISCOM

\* TP Hồ Chí Minh ĐC:299 Tôn Thất Thuyết, P1 , Q.4 ĐT:(08) 62.599599 Fax: (08) 6290.9616 Email:info@viscom.vn \* Đà Nẵng ĐC: 06 Trần Tống, Q. Thank Khê ĐT: (0511) 6259599 Fax: (0511) 3655588 Email:info@viscom.vn <sup>v</sup> Hà Nội ĐC: 22 Lô 12A Trung Yên 10, Q. Cầu Giấy ĐT:(04) 3769.0470 Fax: (04) 3769.0461 Email:info@viscom.vn

# CẤU HÌNH TÍNH NĂNG ACCESS POINT (AP) TRONG THIẾT BỊ DIR-619L

## 1. <u>Mục đích:</u>

- Tạo mới hay tạo thêm một mạng không dây cho các thiết bị di động.
- Thiết bị hoạt động như các bộ phát DAP-XXXX nhưng có thêm 05 cổng LAN để kết nối đến các thiết bị có dây khác.

## 2. Cơ chế hoạt động:

- Trong mô hình này các cổng có chức năng giống nhau kể cả cổng WAN.
- Là một bộ phát sóng tập trung không dây cho các thiết bị di động, laptop.

## 3. <u>Cấu hình:</u>

Yêu cầu:

- Thiết bị được cập nhật firmware mới nhất để được tính ổn định.
- Trong các mô hình WDS, WDS+AP và WDS + AP + Router thì các sản phẩm DIR-619L nên sử dụng chung phiên bản phần cứng (hardware version) và phiên bản phần mềm (firmware version) để được kết quả ổn định nhất.
  - a. Mô hình kết nối:

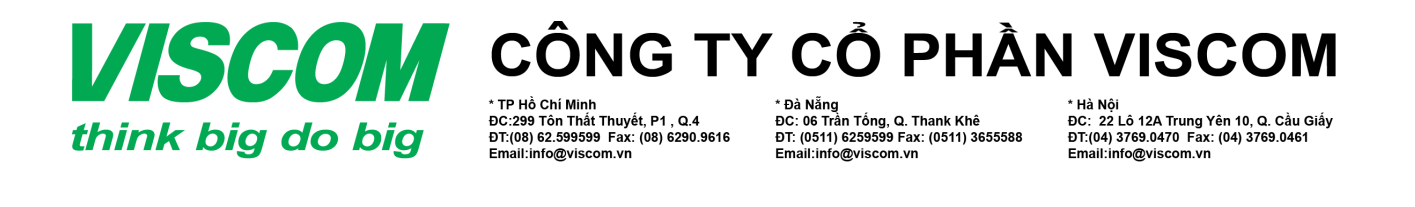

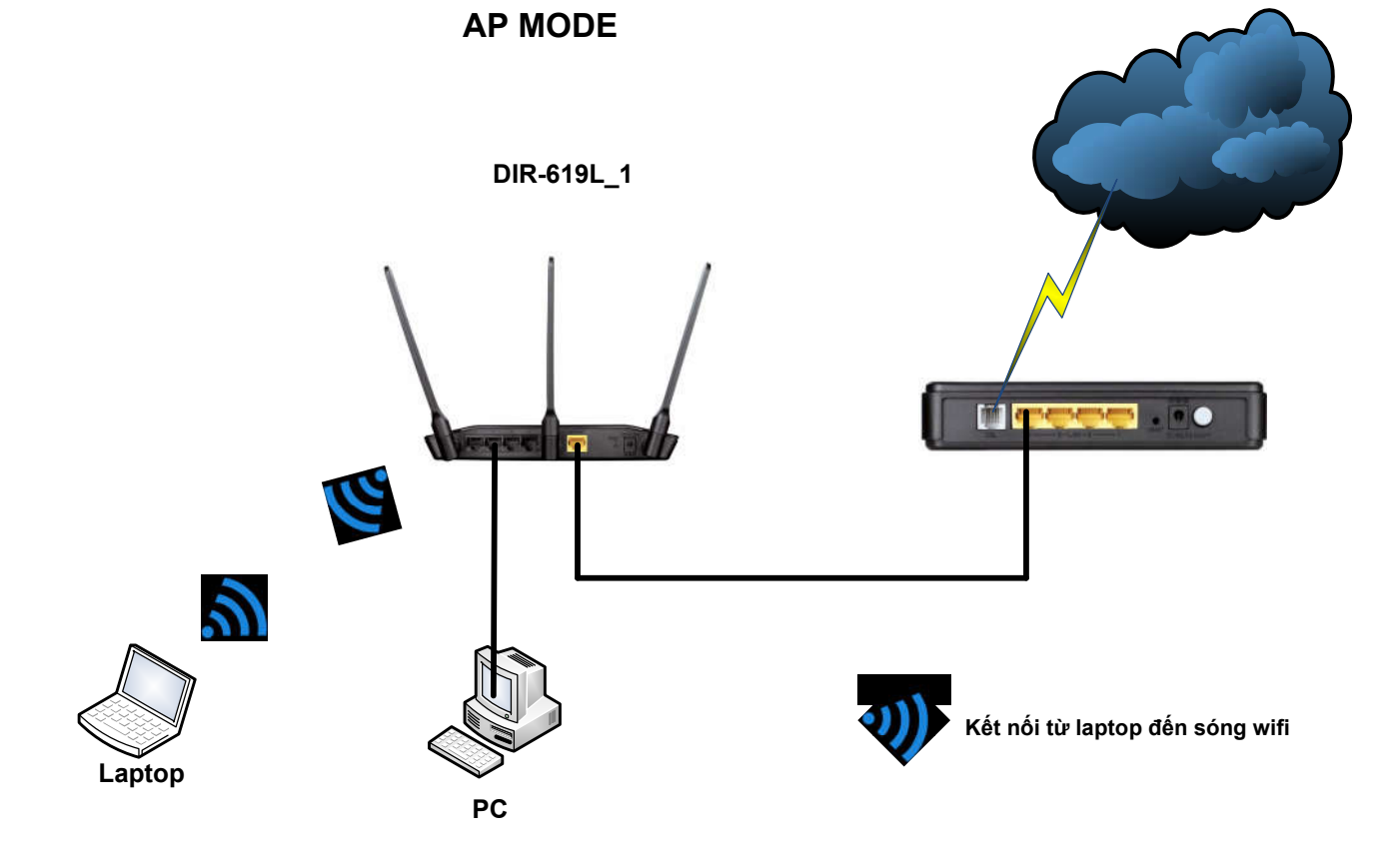

b. Thực hiện:

Chú ý: Khi quá trình cài đặt thiết bị yêu cầu reboot thì phải chọn reboot later đến khi bước cuối cùng mới chọn reboot now.

#### Trên DIR-619L\_1:

- Bước 1: Kết nối thiết bị đến máy tính, login vào trang cấu hình thiết bị từ máy tính ở địa chỉ mặc định 192.168.0.1 với:
  - Username: admin
  - Password : để trống
- o Bước 2: Vào mục Setup → LAN setup → thay đổi địa chỉ IP và subnet mask cho thiết bị → Save Settings.

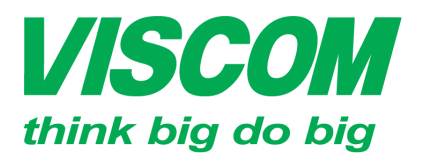

# **VISCOM** CÔNG TY CỔ PHẦN VISCOM

TP Hồ Chí Minh DC:299 Tôn Thất Thuyết, P1 , Q.4 ĐT:(08) 62.599599 Fax: (08) 6290.9616 Email:info@viscom.vn

\* Đà Nẵnc DC: 06 Trần Tống, Q. Thank Khế ĐT: (0511) 6259599 Fax: (0511) 3655588 Email:info@viscom.vn DC: 22 Lô 12A Trung Yên 10, Q. Cầu Giấy ĐT:(04) 3769.0470 Fax: (04) 3769.0461 Email:info@viscom.vn

- Vào Setup  $\rightarrow$  Wireless connection và cấu hình các thông số:
  - Wireless mode: Access Point
  - Wireless Network Name (SSID) < Tên wifi>
  - Chon Security mode để thiết lập cho bảo mật kết nối wifi
  - Nhập password wifi vào ô network key

### WI-FI PROTECTED SETUP (ALSO CALLED WCN 2.0 IN WINDOWS VISTA)

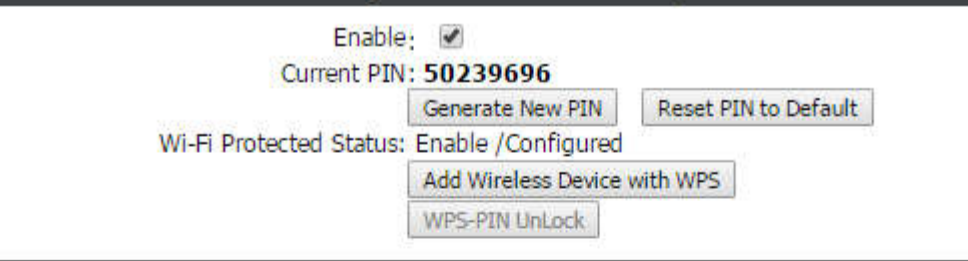

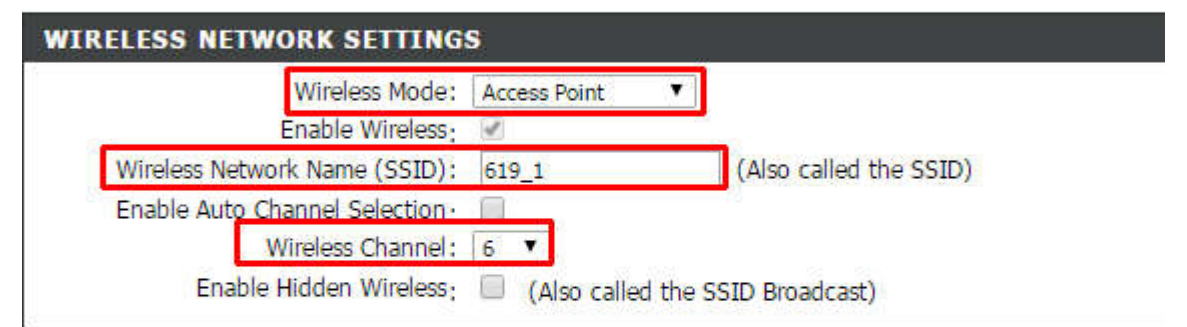

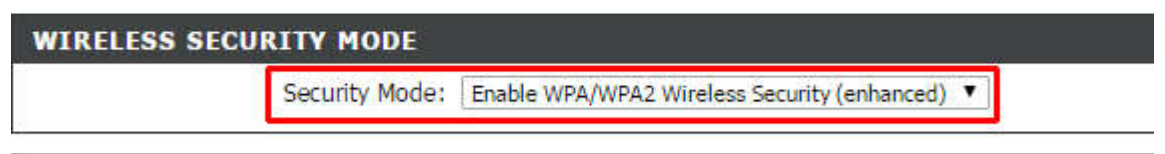

### WPA/WPA2

WPA/WPA2 requires stations to use high grade encryption and authentication.

| DCK / EAD:    |  |
|---------------|--|
| PON / EAP ;   |  |
| Network Key : |  |

Bước 3: Chọn save settings → Khi đó thiết bị yêu cầu reboot now and reboot 0 later  $\rightarrow$  Chon reboot now.

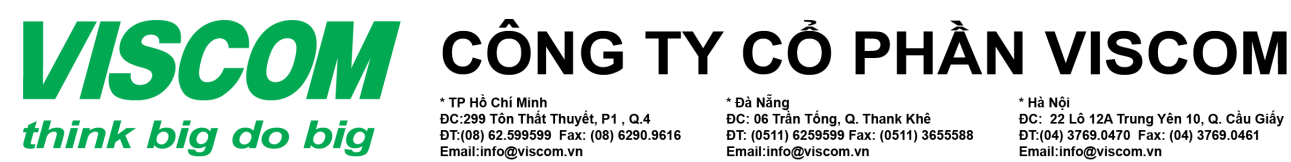

\* TP Hồ Chí Minh ĐC:299 Tôn Thất Thuyết, P1 , Q.4 ĐT:(08) 62.599599 Fax: (08) 6290.9616 Email:info@viscom.vn

\* Đà Nẵng ĐC: 06 Trần Tổng, Q. Thank Khê ĐT: (0511) 6259599 Fax: (0511) 3655588 Email:info@viscom.vn

\* Hà Nội ĐC: 22 Lô 12A Trung Yên 10, Q. Cầu Giấy ĐT:(04) 3769.0470 Fax: (04) 3769.0461 Email:info@viscom.vn

Như vậy đã cấu hình cho DIR-619L 1 đã xong.

### 4. Kiểm tra:

- Trên PC đang kết nối có dây với DIR-619L 1 mở trình duyệt WEB và thử truy 0 cập internet?
- Kiểm tra laptop kết nối được với DIR-619L và truy cập được internet chưa? 0

# ΗÊΤ